# Flat for Education

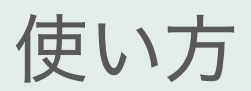

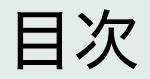

| 1. | 音部記号     | 10. | 楽譜の再生         | 18. | 課題を提出           |
|----|----------|-----|---------------|-----|-----------------|
| 2. | 調号       | 11. | 楽器の変更         | 19. | ワークシートの取り組み方    |
| 3. | 拍子記号     | 12. | 楽器の追加         | 20. | パフォーマンス課題の取り組み方 |
| 4. | テンポ      | 13. | 譜表の追加・削除      | 21. | ツールバーまとめ        |
| 5. | 音符の入力    | 14. | 選択した楽器の楽譜だけ表示 |     |                 |
| 6. | 音符の削除    | 15. | 選択した楽器の楽譜だけ再生 |     |                 |
| 7. | 音価の変更    | 16. | エクスポート        |     |                 |
| 8. | コード入力    | 17. | シェア方法         |     |                 |
| 9. | 小節の追加・削除 |     |               |     |                 |

#### 1. 音部記号

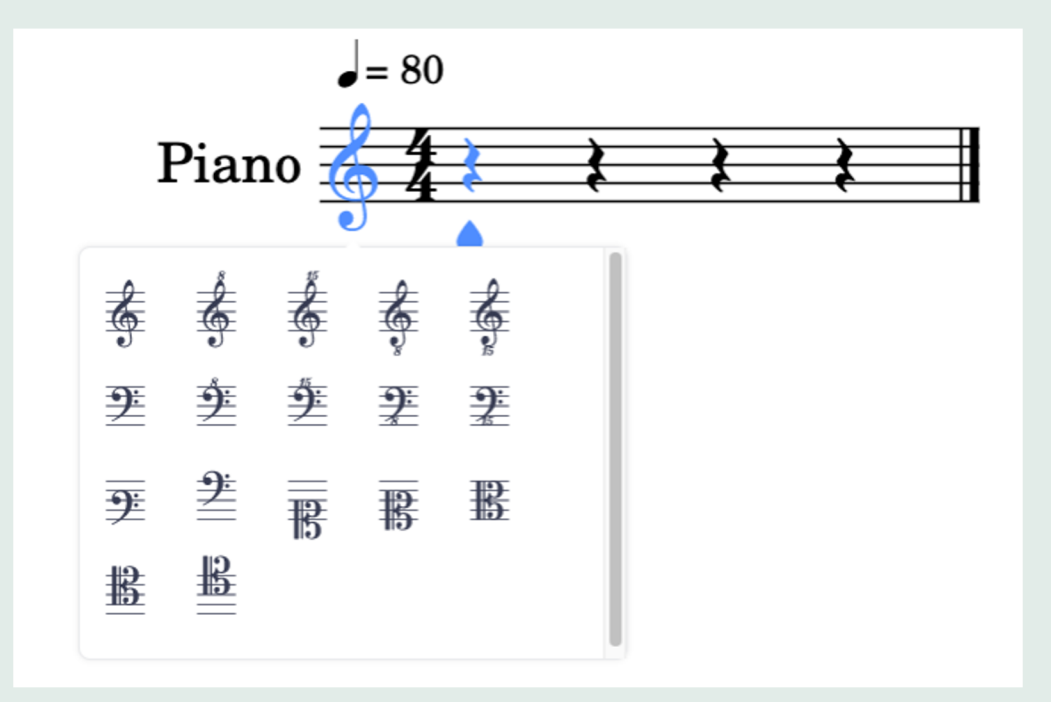

入力されている音部記号をクリックすると、他の音部記号に変更することができます。

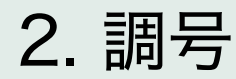

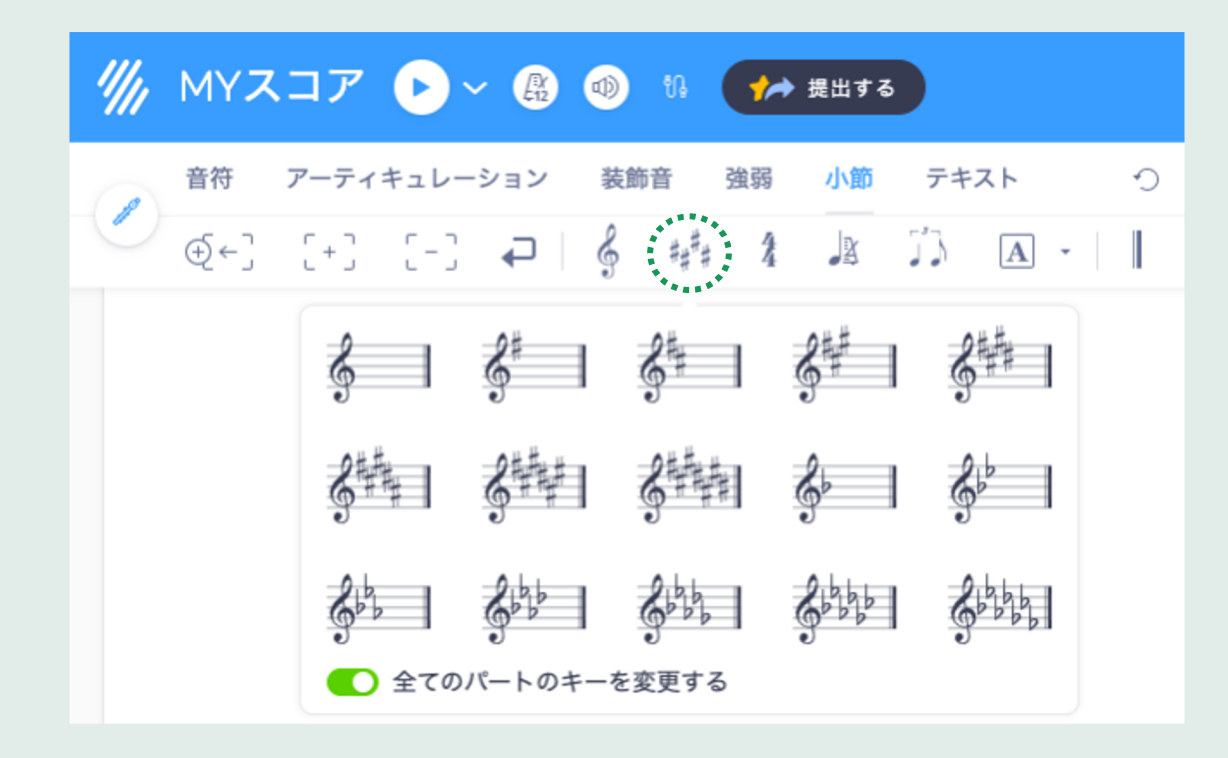

小節ツールバーで#が4つ並んだボタンを押すと、調号を変更することができます。

# 3. 拍子記号

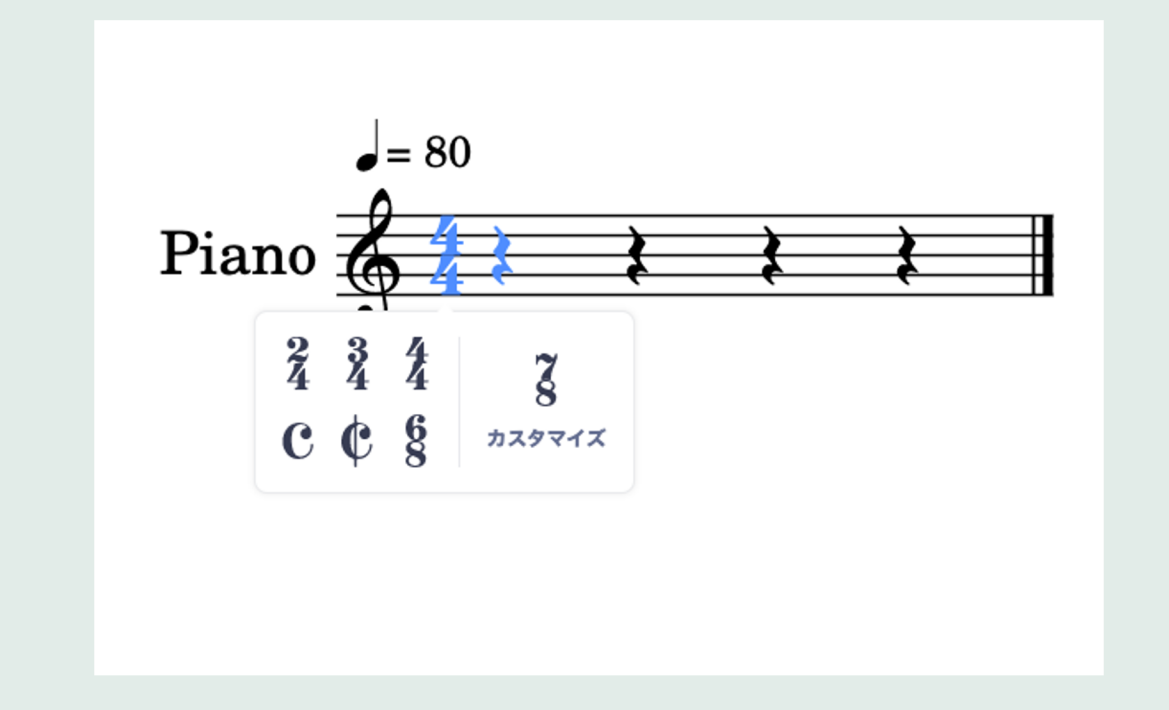

入力されている拍子記号をクリックすると、他の拍子記号に変更することができます。

# 4. テンポ

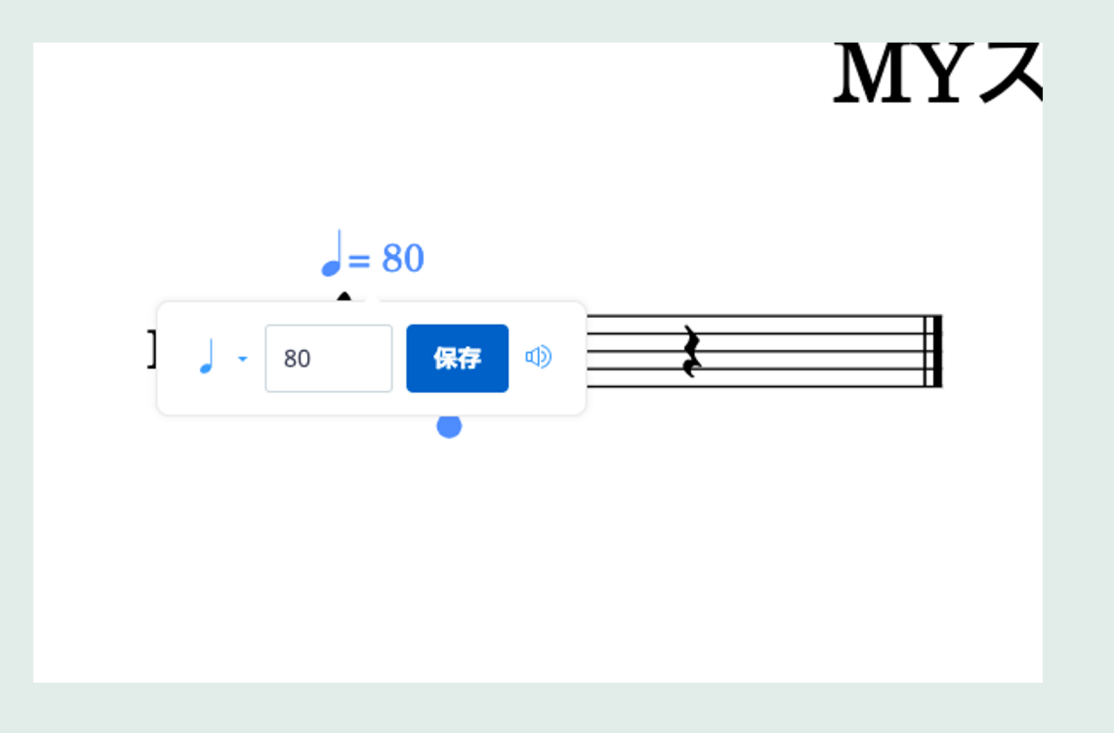

#### テンポマークをクリックして速度を変更します。

#### 5. 音符の入力 - カーソル

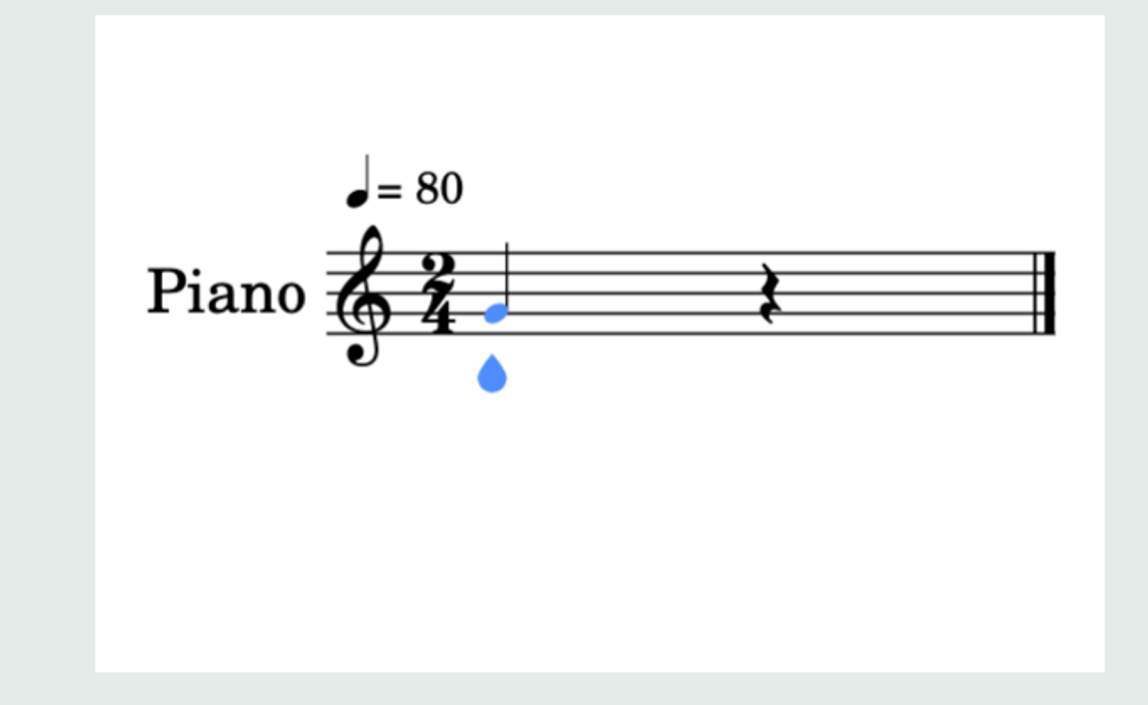

五線の上でカーソルを上下に動かして、音符を入力したい位置でクリックします。

# 5. 音符の入力 - ピアノ

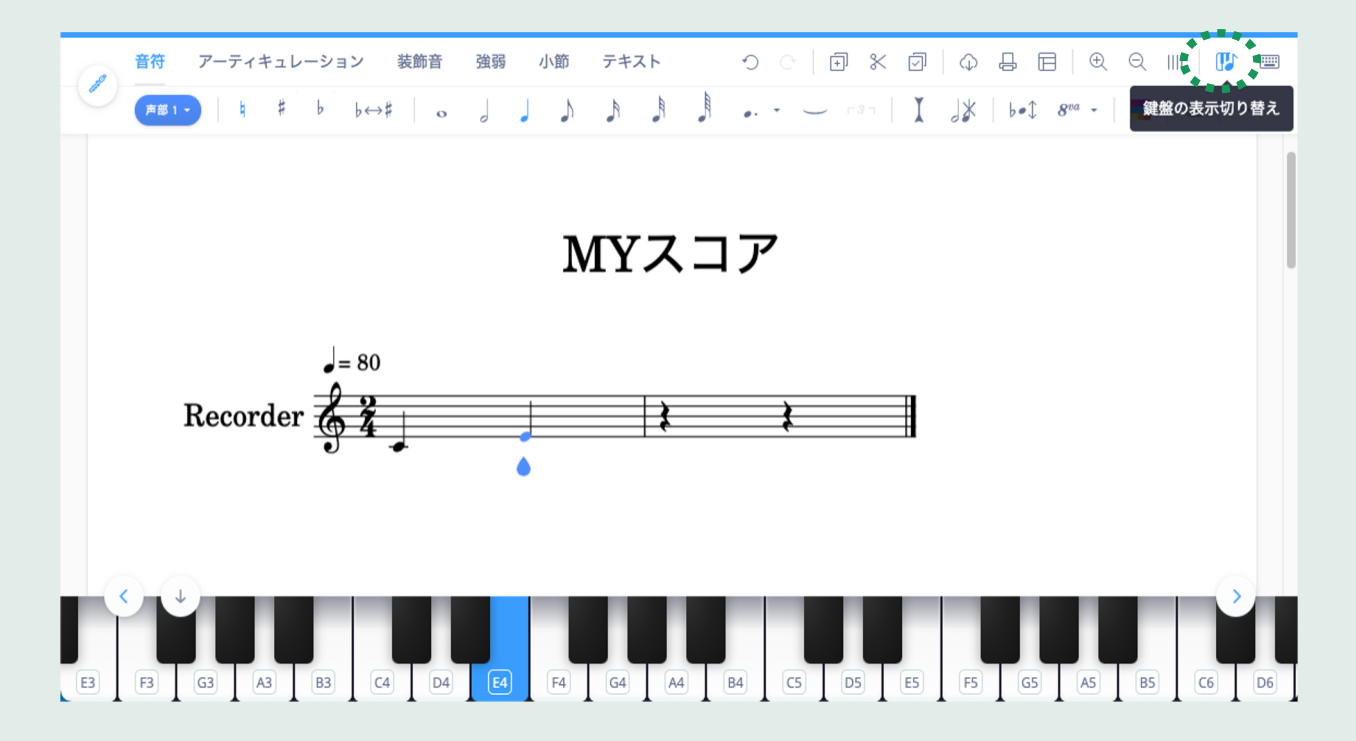

画面上にピアノを表示して鍵盤をクリックすると、鍵盤の音が五線に入力されます。

# 5. 音符の入力 – ショートカットキー

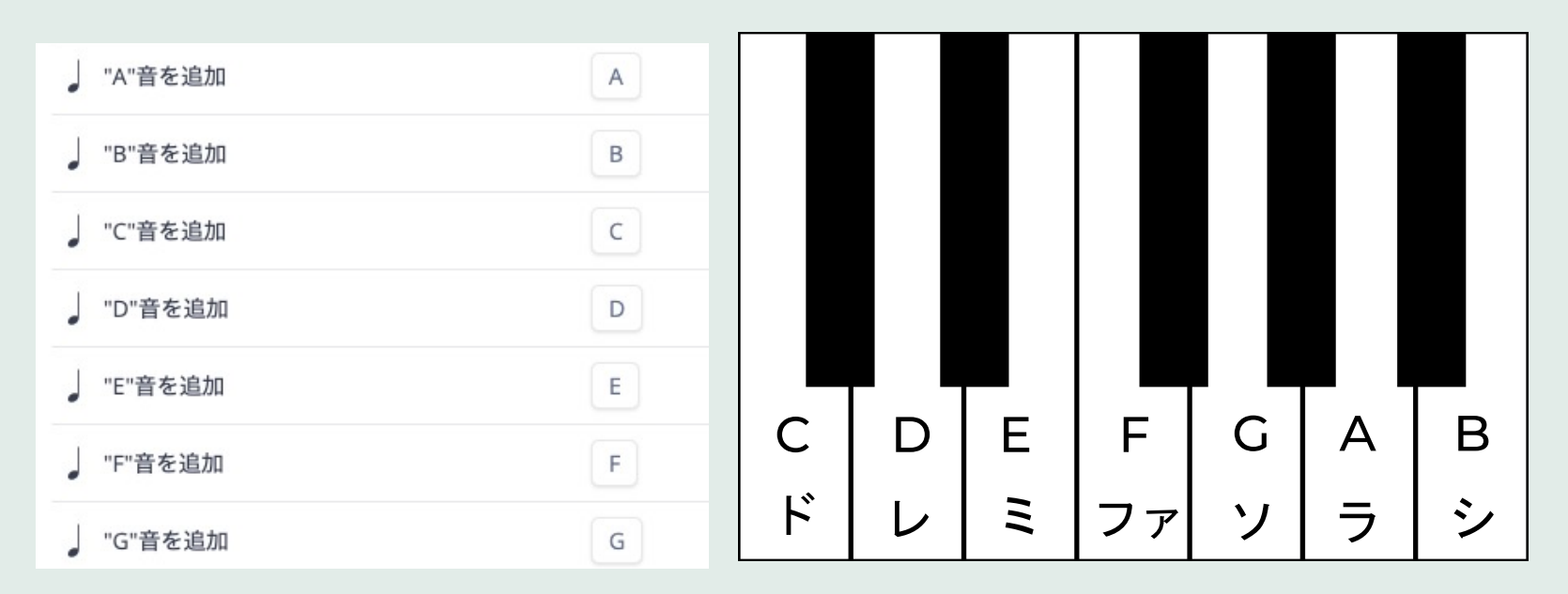

パソコンのキーボードで音符を入力することもできます。

英米式表記(CDEFGAB)に対応するキーを押すと音符が入力されます。

# 6. 音符の削除

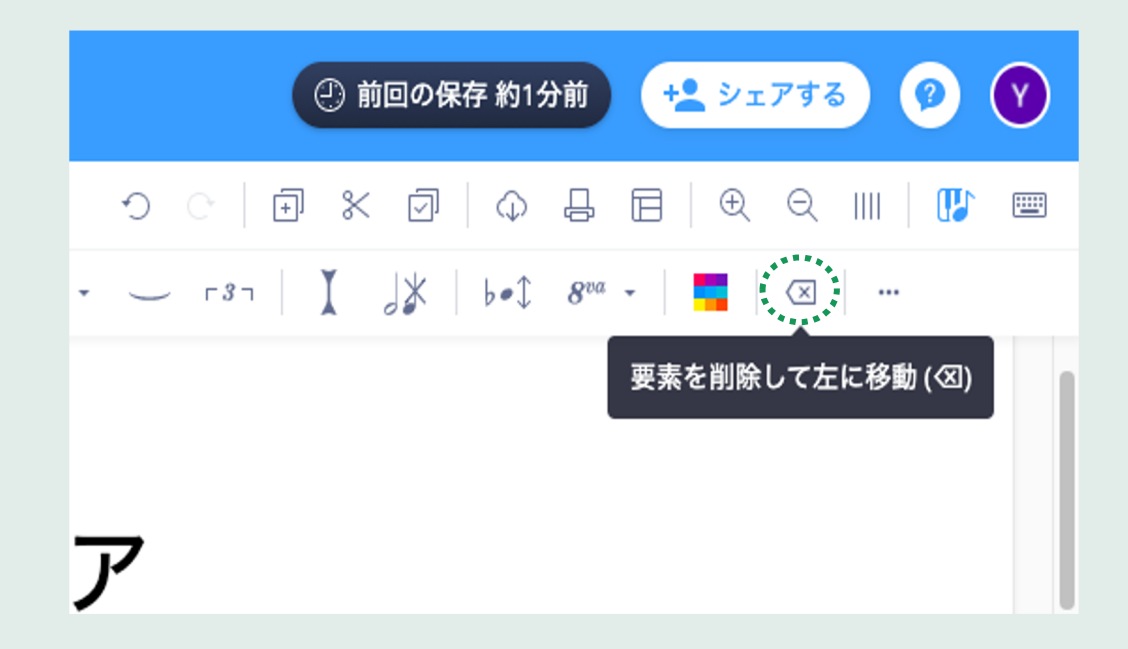

間違って音符を入力してしまったら、deleteキー、Backspaceキーまたはツールバーの ×マークのボタンを押して音符を削除します。

# 7. 音価の変更

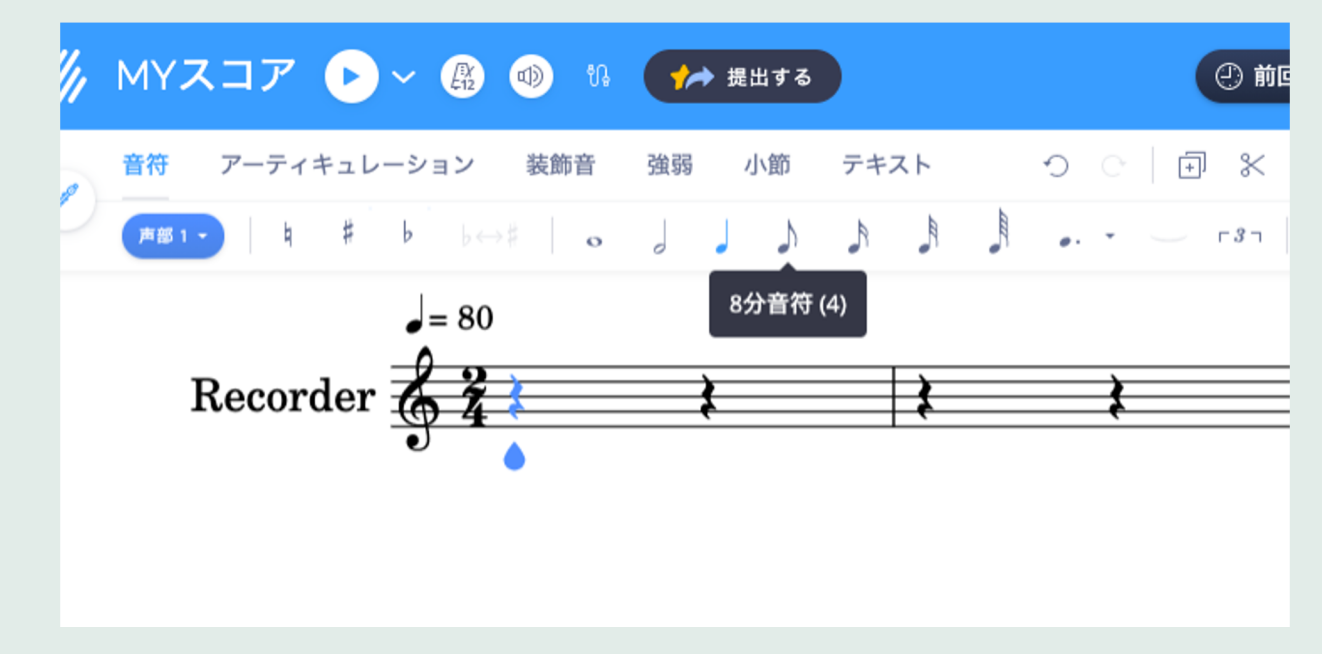

音符ツールバーで入力したい長さの音符のボタンをクリックすると、 異なる音価の音符を入力できます。

# 8. コード入力

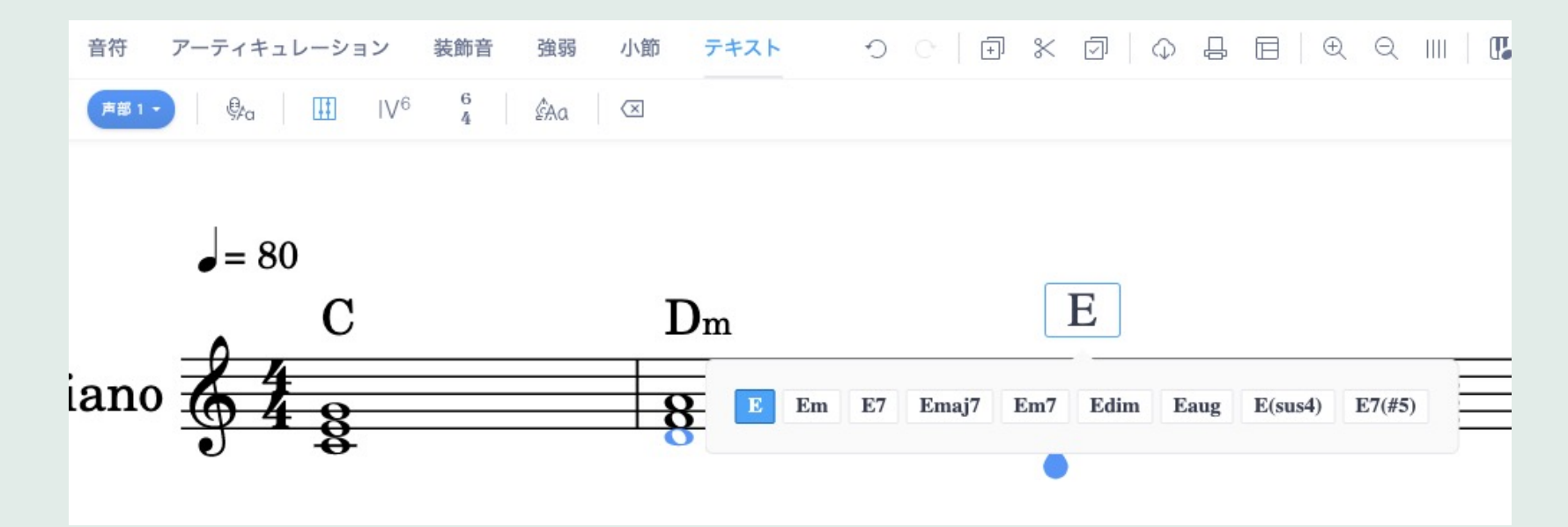

テキストツールバーのコードボタンを押すと譜表の上にコードネームを入力できます。 頭文字を入力し、選択肢から入力したいものを選びましょう。

#### 9. 小節の追加・削除

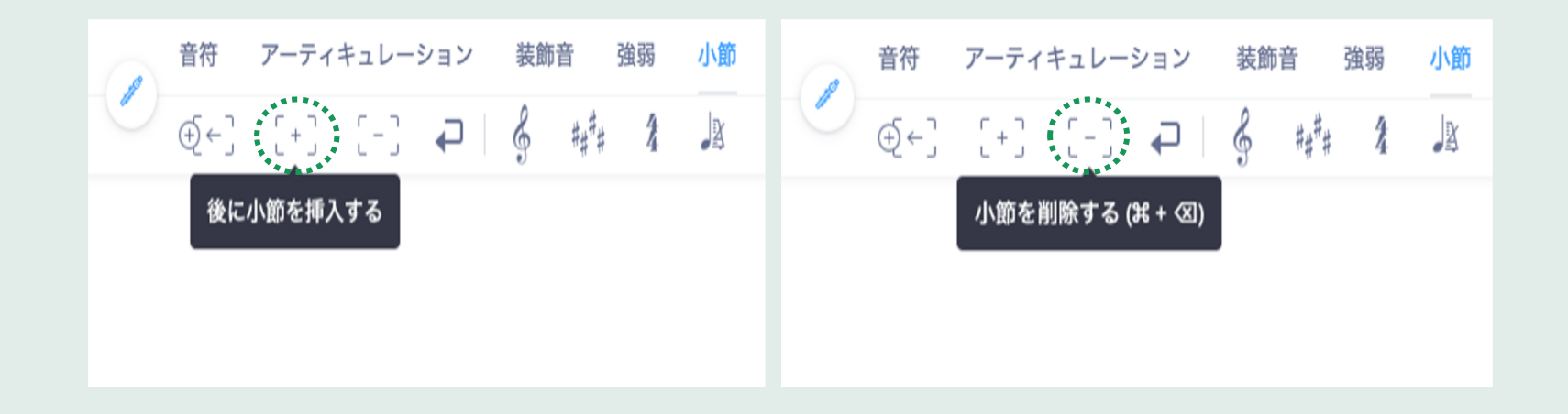

小節ツールバーの+ボタンを押すと小節を追加、-ボタンを押すと小節を削除します。

#### 10. 楽譜の再生

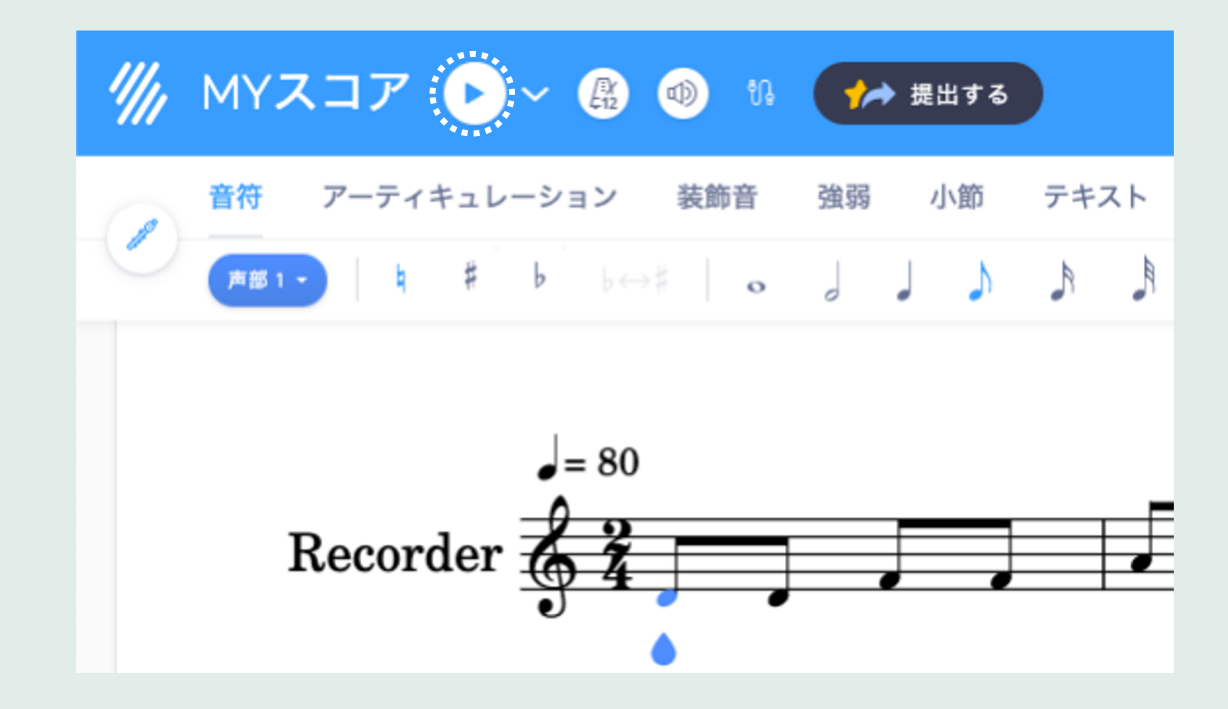

再生ボタンを押すと楽譜を再生して聞いてみることができます。

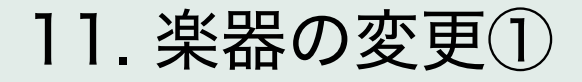

| ////  | MYス                 | 、コア   | <b>&gt;</b>  | Ex<br>E12  |             | ų      | •  | → 提:    | 出する |             |     |              |
|-------|---------------------|-------|--------------|------------|-------------|--------|----|---------|-----|-------------|-----|--------------|
|       | 音符<br>              | アーティ: | +ıレ−≶<br>₽ b | ע בע<br>⊳← | 後<br>後<br>↓ | )<br>o | 強弱 | ).<br>J | い節  | <i>テ</i> +: | ⊼ F | 1            |
|       | Full score<br>Piano | 2     |              |            |             |        |    |         |     |             |     | $\mathbf{M}$ |
| ····* | 器を管理                |       |              |            |             |        |    |         |     |             |     | <b>▲</b> ♥J  |

画面左上の楽器のボタンをクリックして、「楽器を管理」を選択します。

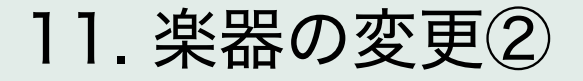

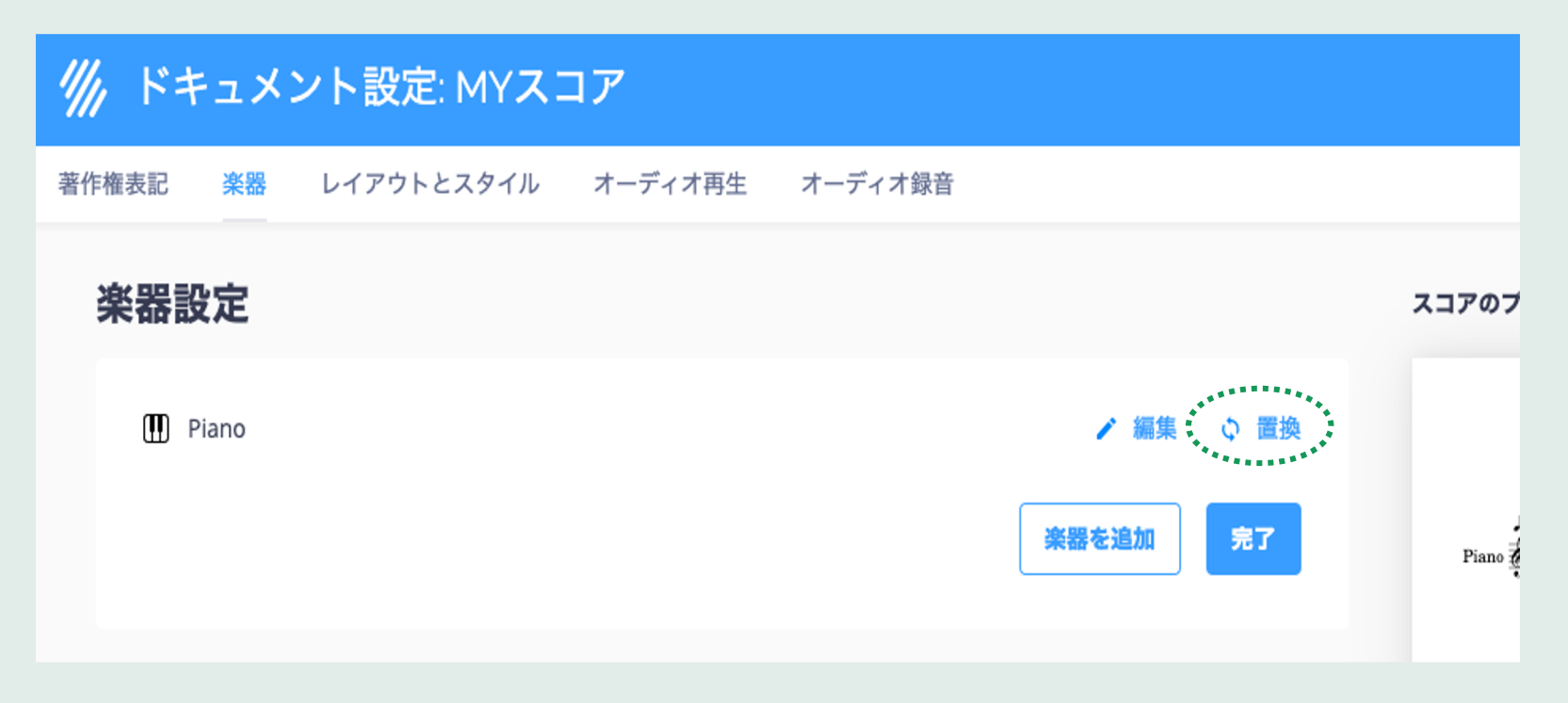

使用している楽器名の右にある、「置換」をクリックします。

# 11. 楽器の変更③

| /// ドョ | キュメント設定: MYスコア                             |              |
|--------|--------------------------------------------|--------------|
| 著作権表記  | <mark>楽器</mark> レイアウトとスタイル オーディオ再生 オーディオ録音 |              |
| đ      | Plucked Strings                            |              |
| đ      | Strings                                    | XJFØJDE      |
| 63     | <sup>8</sup> Vocals                        |              |
| P      | * Woodwind                                 | - 80         |
|        | D Piccolo                                  | Recorder 6 2 |
|        | Orchestral Flute                           |              |
|        | D Traditional Flute                        |              |
|        | I Flute                                    |              |
|        | Alto Flute                                 |              |
|        | 회 Pan Flute                                |              |
|        | D Recorder                                 |              |

楽器のリストが表示されます。変更したい楽器を選びましょう。

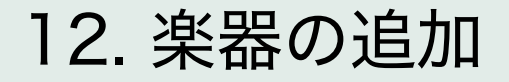

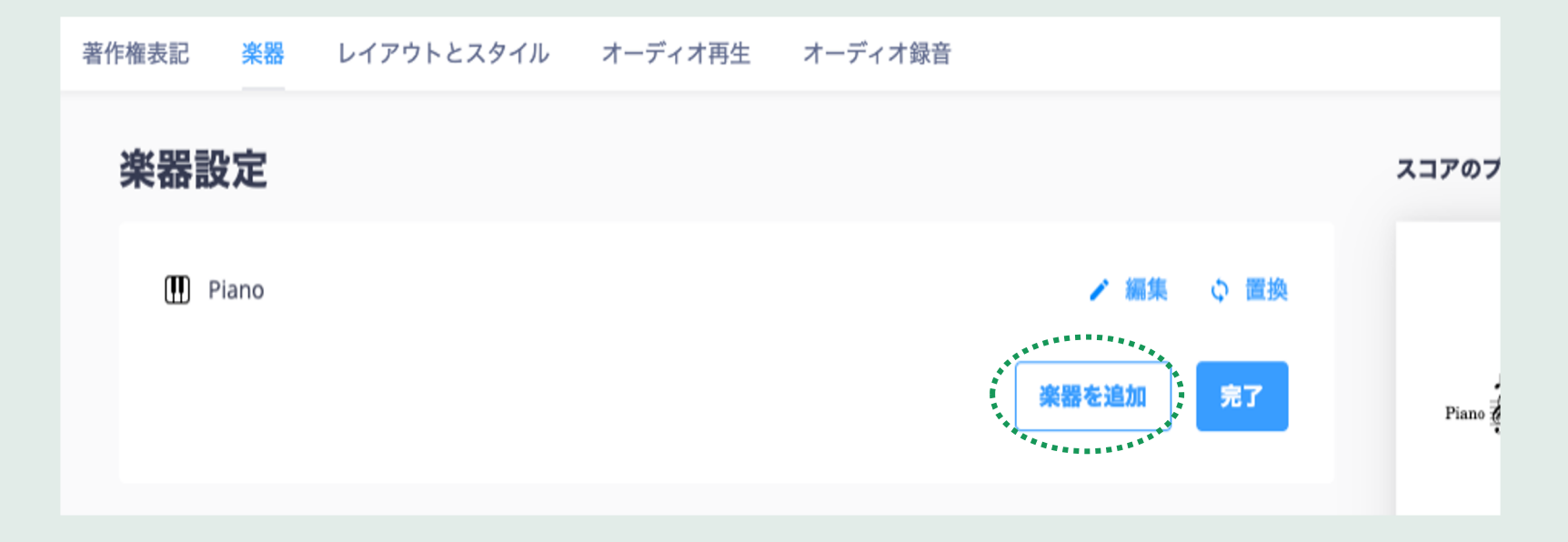

11で確認した楽器変更と同じ楽器設定のページで、「楽器を追加」をクリック。 楽器リストが表示されるので追加したい楽器を選びましょう。

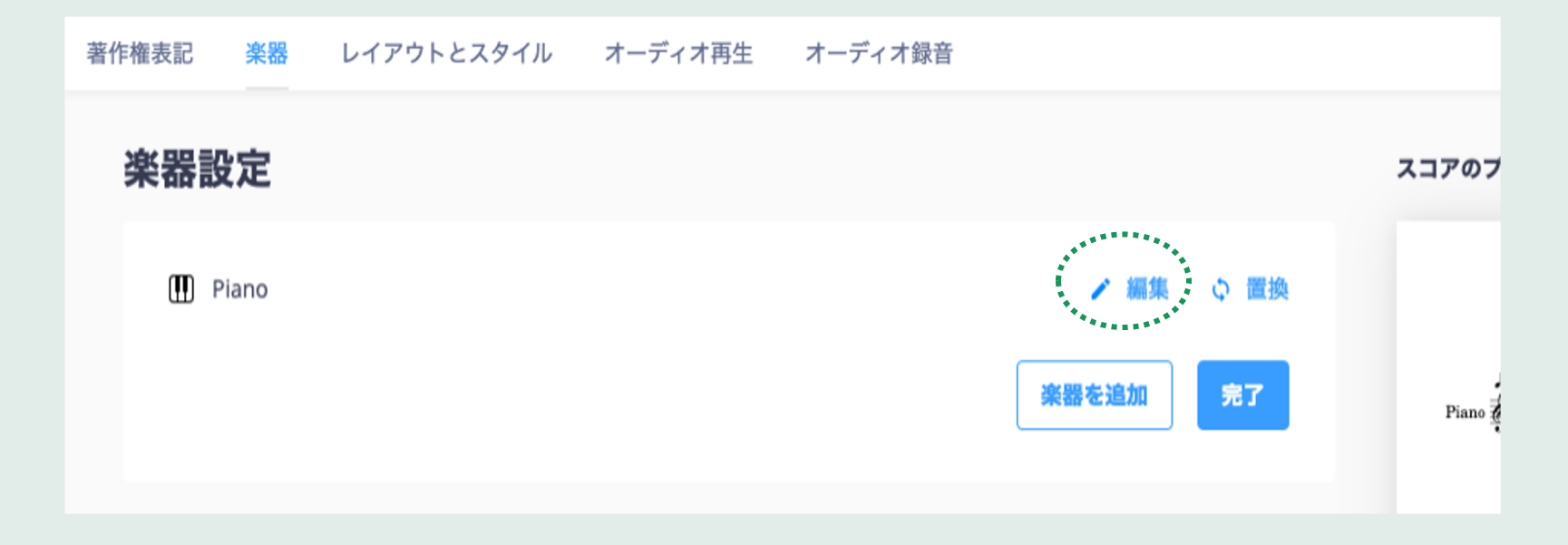

11で確認した楽器変更と同じ楽器設定のページで、 譜表を追加・削除したい楽器の右に表示されている「編集」をクリック。

# 13. 譜表の追加・削除②

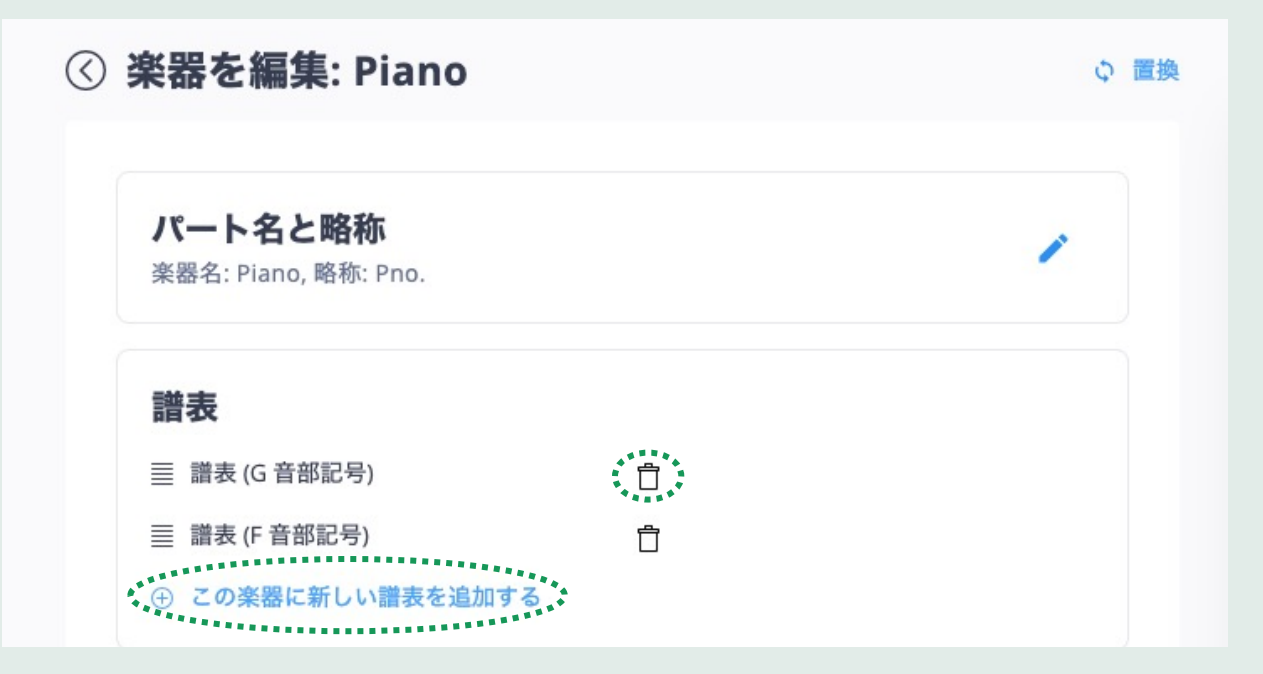

「譜表」の欄で+マークをクリックして追加、 またはゴミ箱のマークをクリックして削除します。

# 14. 選択した楽器の楽譜だけ表示

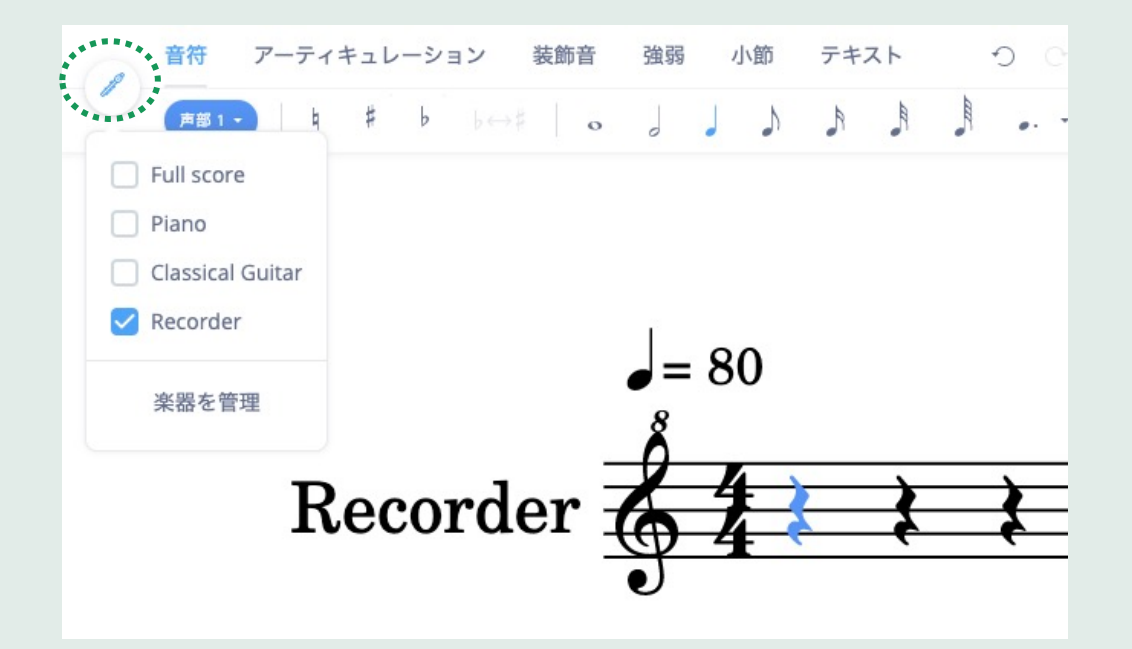

画面左上の楽器のアイコンをクリックします。

使用中の楽器一覧が表示されるので、表示したい楽器にチェックを入れましょう。

# 15. 選択した楽器の楽譜だけ再生

| //// | グル・         | ープ課題   | - A班 🕑 ~ 🤇                               | 🚯 💿 🕫          | ◆ 提出する |    |  |  |
|------|-------------|--------|------------------------------------------|----------------|--------|----|--|--|
|      | 音符<br>声部 1、 | アーティキュ | レー Piano<br>Classical Guitar<br>Recorder | 64 ⊄×<br>64 ⊄× |        | -m |  |  |
|      |             |        | 高度                                       | 高度な再生オプション     |        |    |  |  |

スピーカーボタンをクリックすると、各楽器の再生音量を調節できます。 スピーカーにXがついているボタンをクリックすると、ミュートに設定されます。 16. エクスポート 印刷可能なPDF (\*.pdf) A MusicXML (\*.mxl) 0 MusicXML (\*.musicxml) Audio (\*.mp3) オーディオロスレス (\*.wav) MIDI (\*.mid)

↔ Soundtrapにエクスポート

作成した楽譜はPDFでエクスポートして印刷したり、 MP3としてオーディオだけでエクスポートするこ とができます。 編集画面右上の雲マークのボタンをクリックして、 ファイルの形式を選択しましょう。

# 17. シェア方法

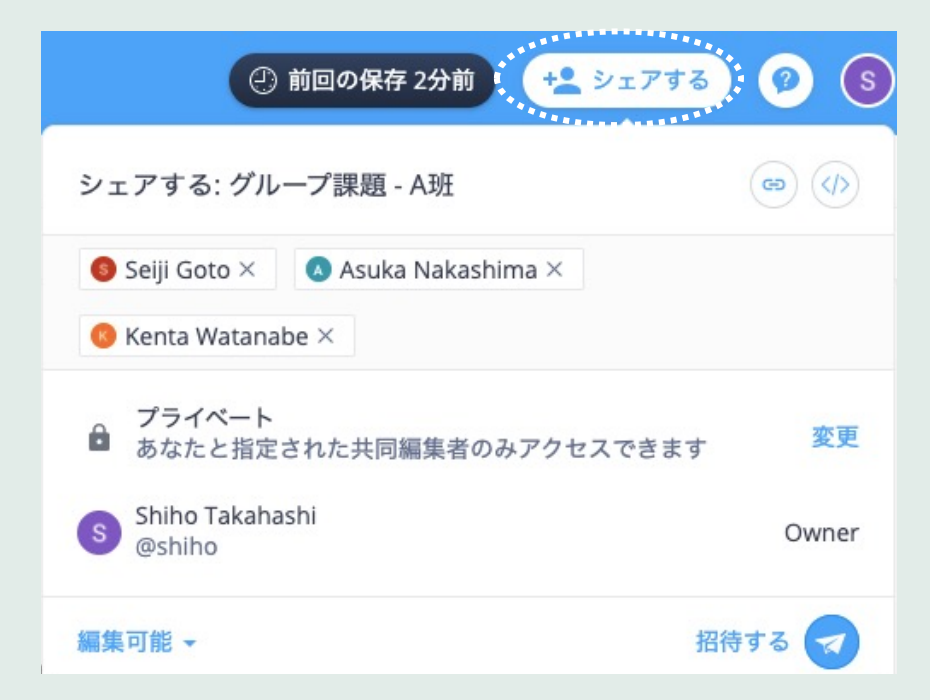

画面右上の「シェアする」ボタンをクリックして、 シェアしたいクラスメイトの名前を入力しましょう。

#### 18. 課題の提出

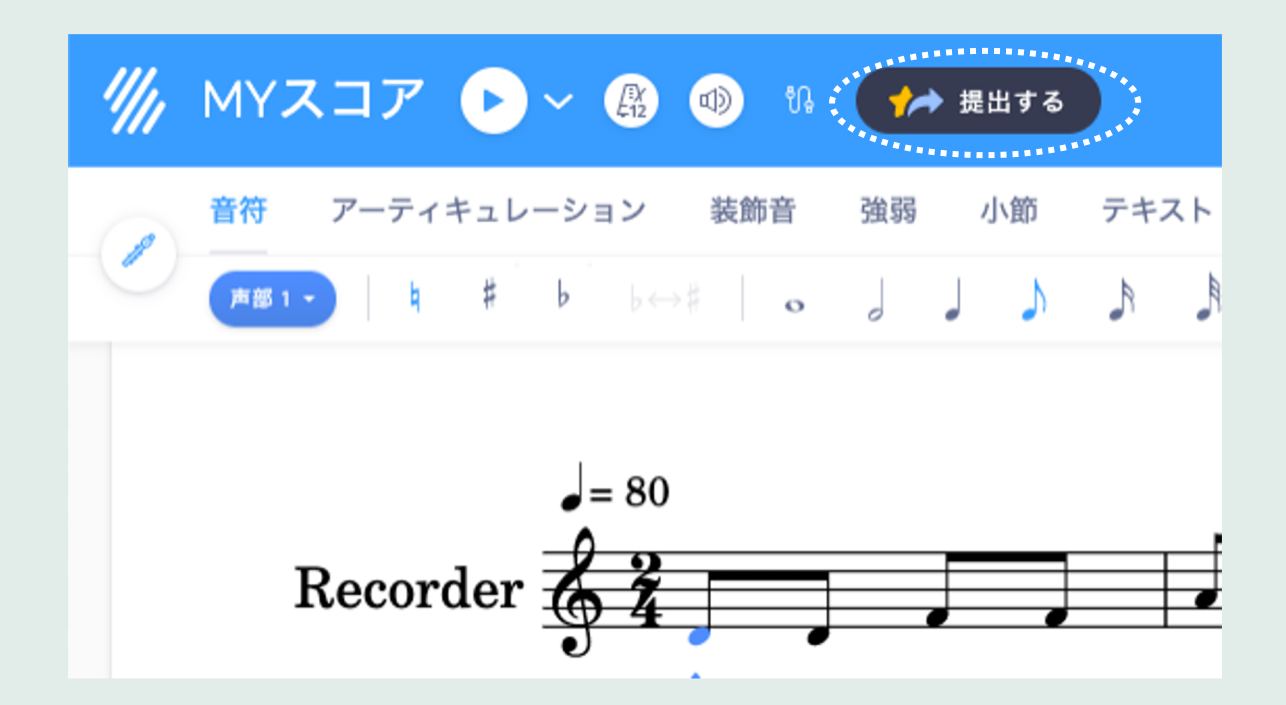

課題が終わったら、画面の上にある「提出する」ボタンを押して先生に提出しましょう。

# 19. ワークシートの取り組み方①

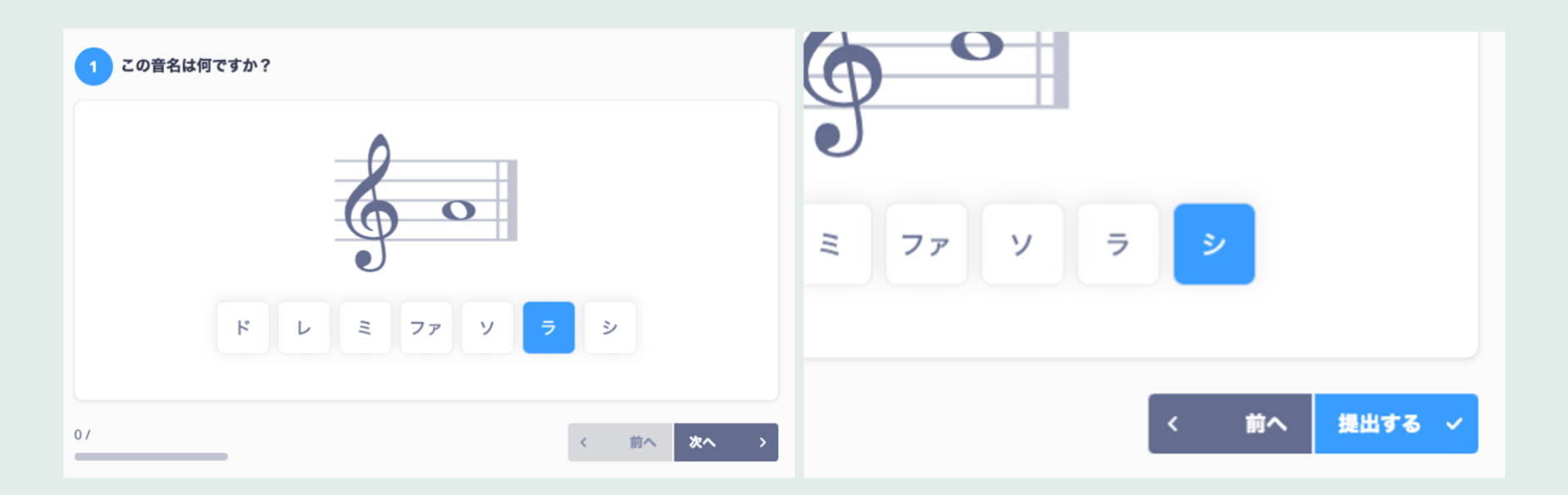

選択肢から答えを選び、「次へ」ボタンをクリックします。 最後の問題に答えたら「提出する」ボタンを押します。

#### 19. ワークシートの取り組み方②

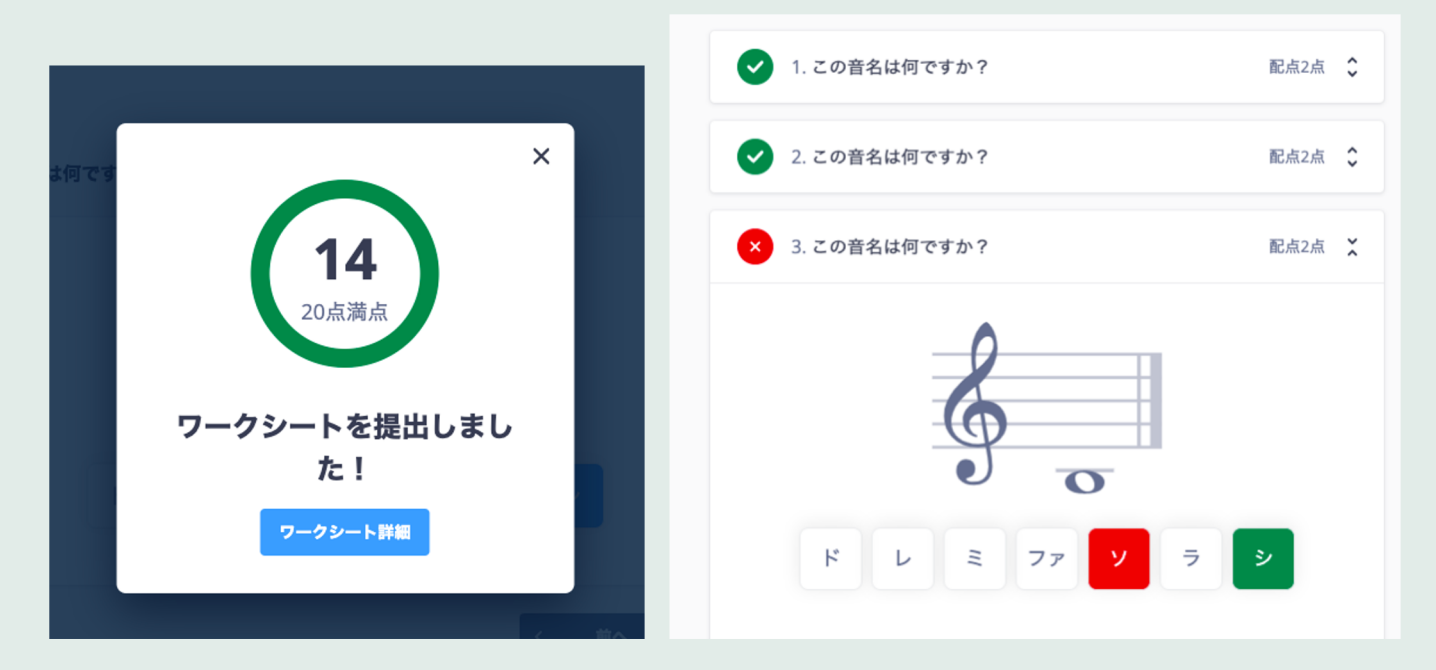

「ワークシート詳細」ボタンをクリックすると、 自分が選んだ答えと正解を見ることができます。

#### 20. パフォーマンス課題の取り組み方①

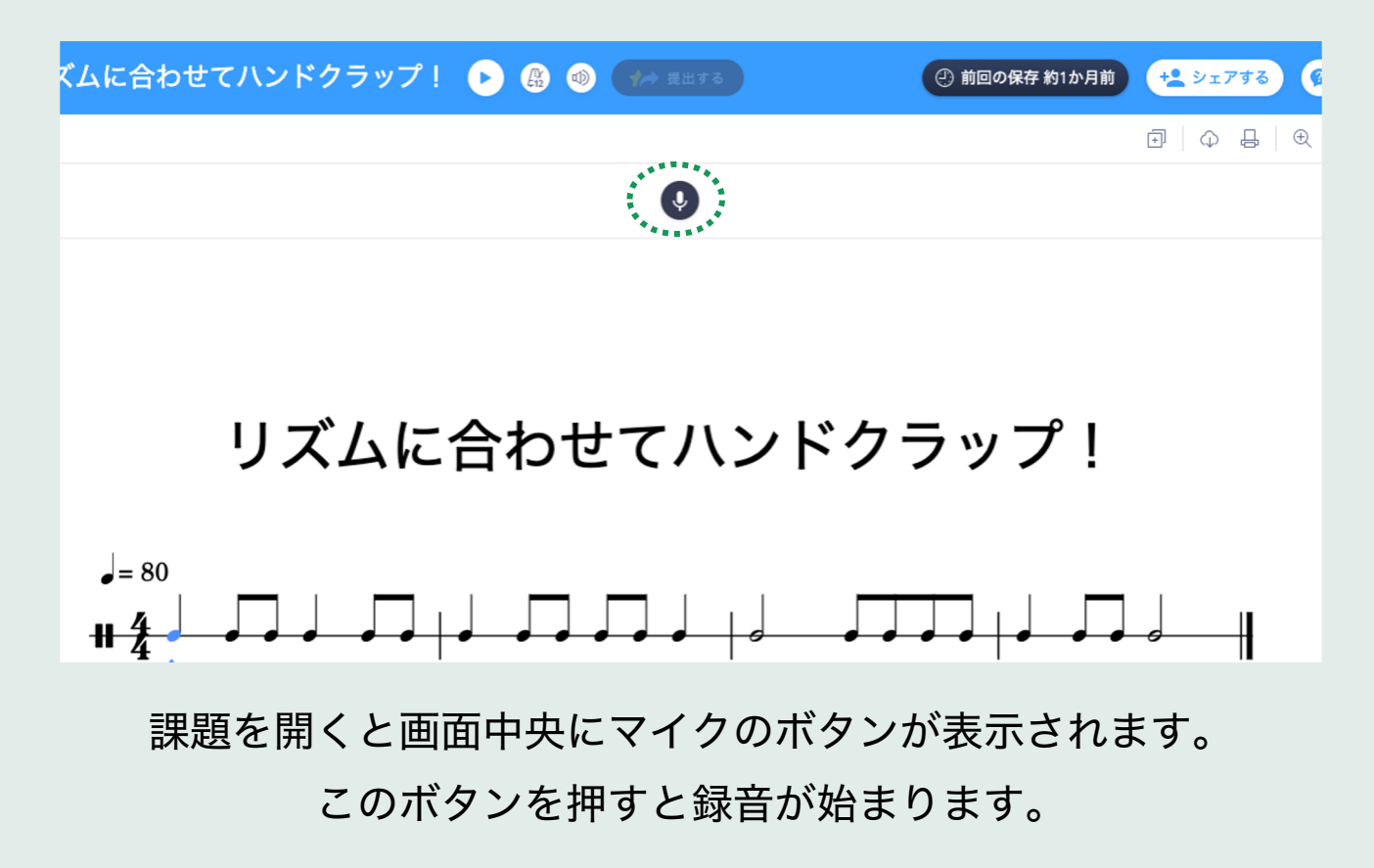

# 20. パフォーマンス課題の取り組み方②

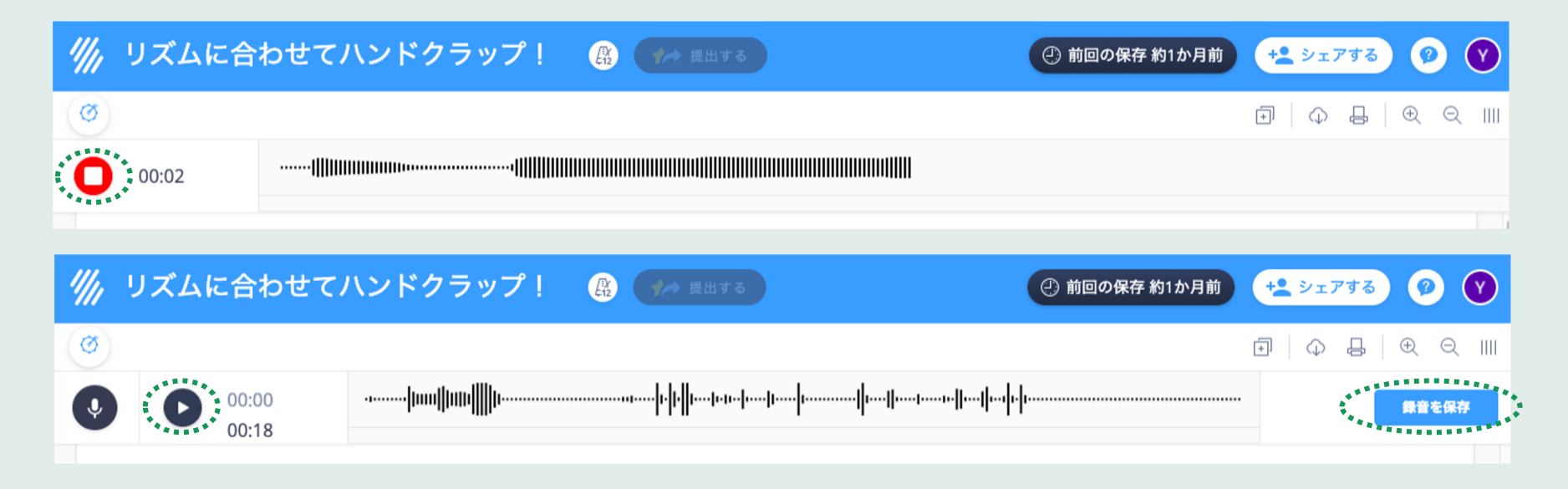

録音後に停止ボタンを押します。再生ボタンをクリックすると録音を聞くことができます。 気に入ったら「録音を保存」ボタンを押して保存しましょう。

# 21. パフォーマンス課題の取り組み方③

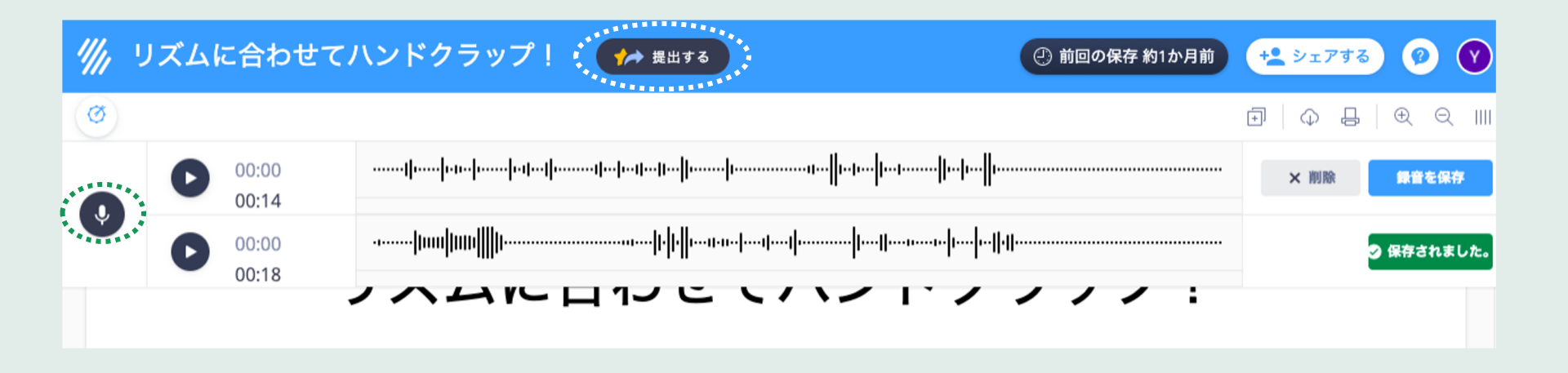

マイクのボタンを押すと、もう1度録音ができます。 録音を聞き比べて気に入った方を保存しましょう。 保存ができたら、「提出する」ボタンをクリックして先生に提出します。

21. ツールバーまとめ

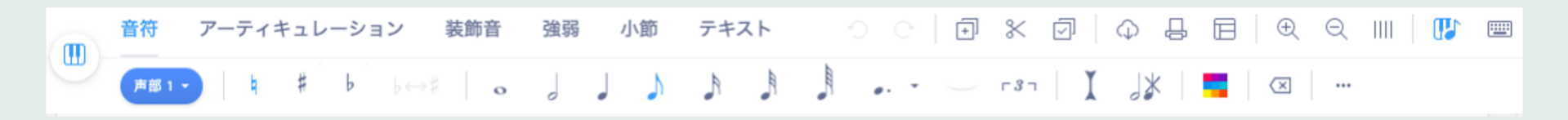

| 音符                                 | アーティキュレーション                              | 装飾音                                              | 強弱                            | 小節                                         | テキスト      |
|------------------------------------|------------------------------------------|--------------------------------------------------|-------------------------------|--------------------------------------------|-----------|
| 国内<br>臨時記号<br>音符<br>付点<br>夕イ<br>連符 | スタッカート<br>フェルマータ<br>スラー<br>指番号<br>ブレスマーク | を ご 日<br>トリル<br>グリッサンド<br>トレモロ<br>アルペジオ<br>モルデント | クレッシェンド<br>ピアノ<br>フォルテ<br>ペダル | 小節の追加・削除<br>音部記号<br>調号・拍子記号<br>テンポ<br>リピート | 歌詞<br>コード |
| 移調                                 | 7224-9                                   | モルテント                                            |                               | 1番・2番かっこ                                   |           |